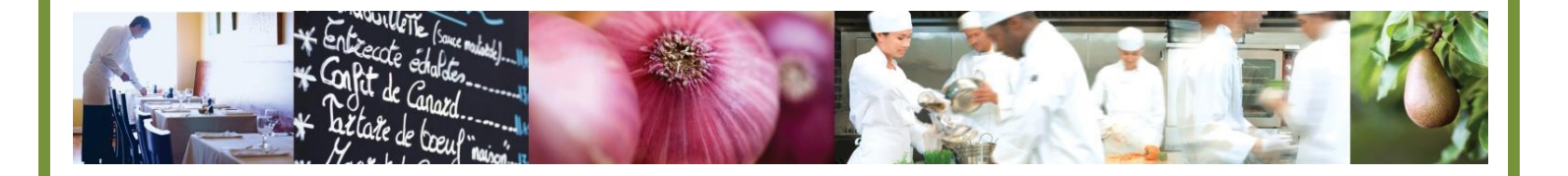

# GREAT FOOD. MADE EASY."

# US Foods Online Import Order User's Manual

February 2024

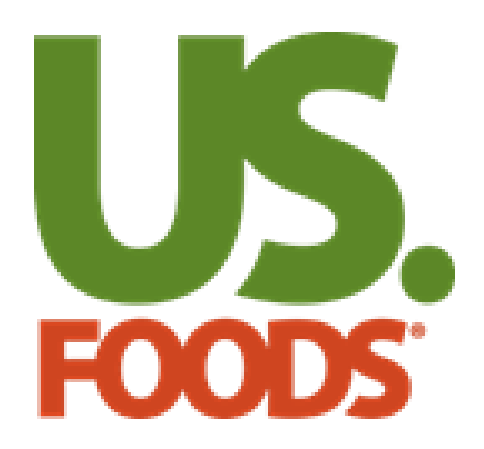

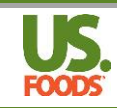

## **Table of Contents**

| Import Order Process Overview                                                               | 2  |
|---------------------------------------------------------------------------------------------|----|
| Step 1 – Sign onto US Foods Online                                                          | 3  |
| Step 2 – Import order                                                                       | 4  |
| Step 3 – Download order details before submitting order (optional)                          | 5  |
| Step 4 – Submit Order                                                                       | 6  |
| Step 5 – Use download from Step 3 to find alternate products for those that did not import. | 8  |
| Step 6 – Download details of submitted order (optional)                                     | 9  |
| Import order file formats                                                                   | 11 |
| CSV (Field Segments Example)                                                                | 11 |
| STD (Field Segments) EDI-850                                                                | 14 |
| STD (Fixed Width)                                                                           | 15 |
| ST3 (Fixed Width)                                                                           | 16 |
| ST4 (Comma Delimited)                                                                       | 17 |
| CMP (Field Segments)                                                                        | 18 |
| ReMacs (Comma Delimited)                                                                    | 19 |
| Momentus (Fixed Width)                                                                      | 20 |
| CBORD                                                                                       | 21 |
| XML                                                                                         | 22 |
|                                                                                             |    |

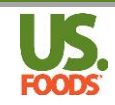

## Import Order Process Overview

- 1. Sign on to US Foods Online
- 2. Import order
- 3. Download order details before submitting order (optional)
- 4. Submit order
- 5. Find alternate products for those not imported
- 6. Download details of submitted order (optional)

#### **Caution!**

Note: There is a limit to the number of products and orders that can be uploaded at one time.

- Customers Maximum 100
- Orders Maximum 700
- Line Items Maximum 20,000

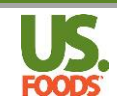

# Step 1 – Sign onto US Foods Online

- 1. Sign onto to US Foods Online.
- 2. You will be able to import orders for every customer number associated with your user ID.

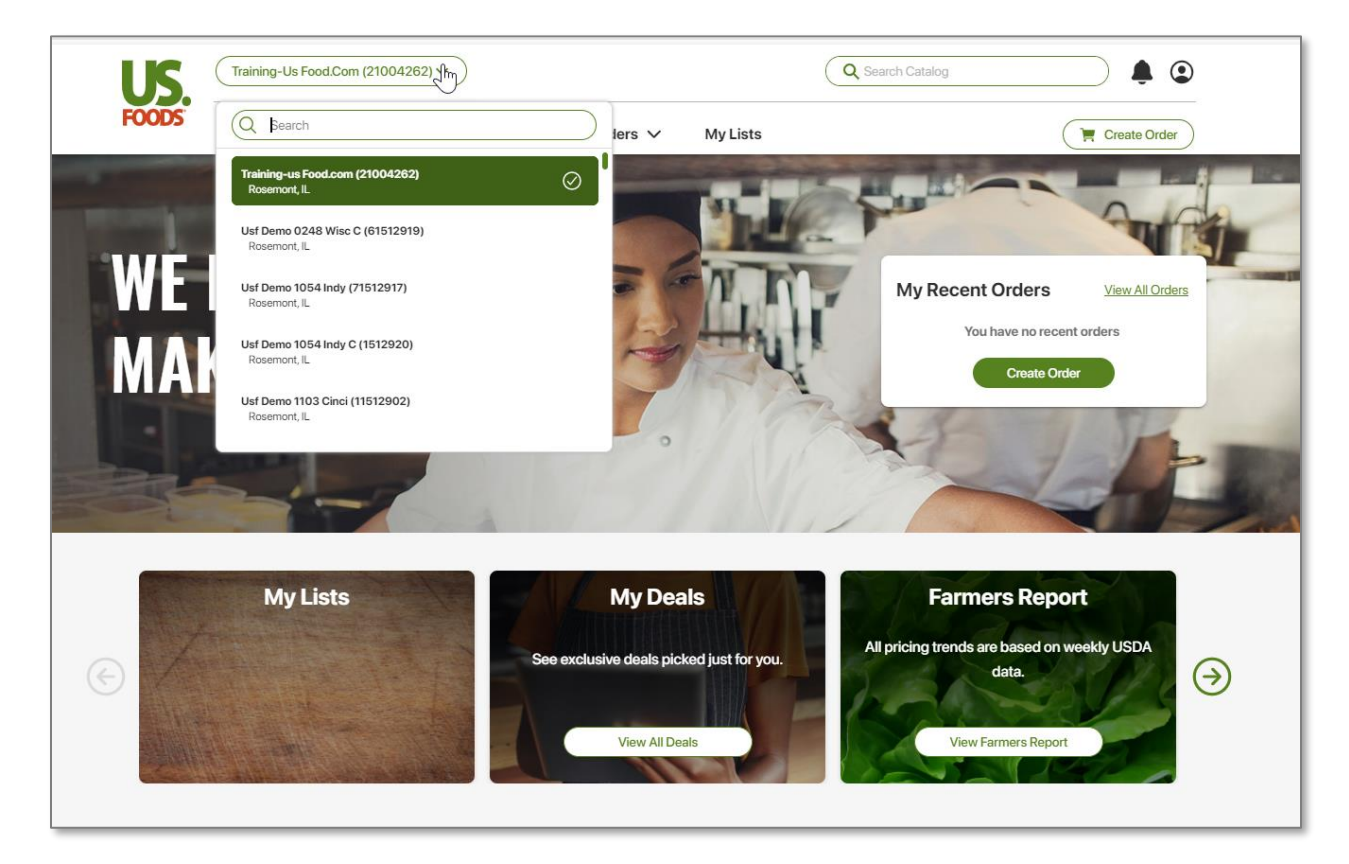

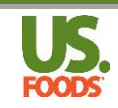

## Step 2 – Import order

- 1. From the Home page, click on "My Orders".
- 2. Click on "Import Order".

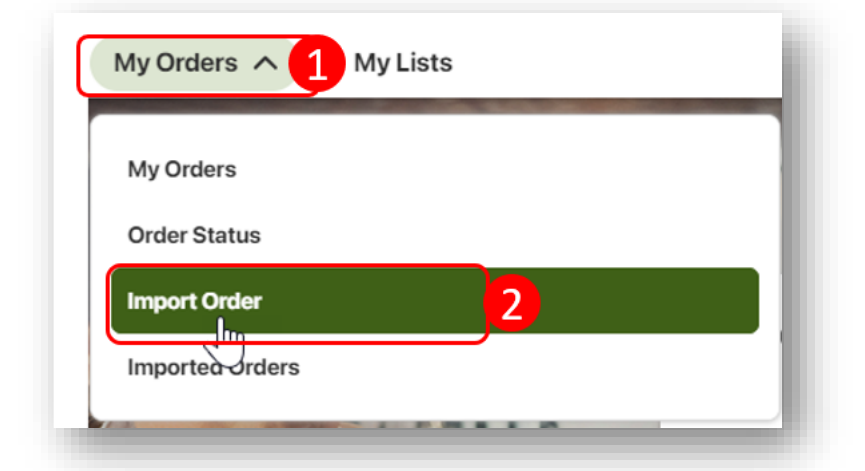

- The "Import Order" window will open.
- 4. Click on "Browse File".
- 5. Select the file on your computer to import.
- The name of the file will appear. Verify it is correct.

| Import Order                                                        |                                  |            |
|---------------------------------------------------------------------|----------------------------------|------------|
|                                                                     | Select File*<br>Select One Below |            |
| +                                                                   | CSV                              | ۲          |
| Drag and drop a file here                                           | STD (Field Segment)              | 0          |
| Browse File                                                         | STD2 (Fixed Width)               | 0          |
| Submitted_Order653603_Cust21004262_01172024<br>- Us for testing.csv | STD3 (Fixed Width)               | 0          |
| 0                                                                   | ST4 (Comma delimited)            | 0          |
|                                                                     | CMP (Field Segments)             | 0          |
|                                                                     | ReMacs (Correctional Imited)     | $\bigcirc$ |

- 7. Select the desired file format. In this example, CSV is selected. See page 11 for options and specifications.
- 8. Click "Continue".

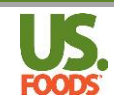

# Step 3 – Download order details before submitting order (optional)

- 1. The "Validate" screen will appear.
- 2. The Import Status panel displays the number of products and orders that are invalid. When an order contains invalid products, the order is invalid. Invalid products will be invalid product numbers, special order products, discontinued products, or products not attached to the market.
- 3. Invalid orders will automatically display all products on the order.
- 4. Scroll through the order to find the invalid products.
- 5. Before making corrections, you may want to keep a copy of the order with the invalid products. To do so, click Download to download a CSV file with all invalid order details.
- 6. You do not need to delete the invalid products. They will be deleted from the order when you submit it.

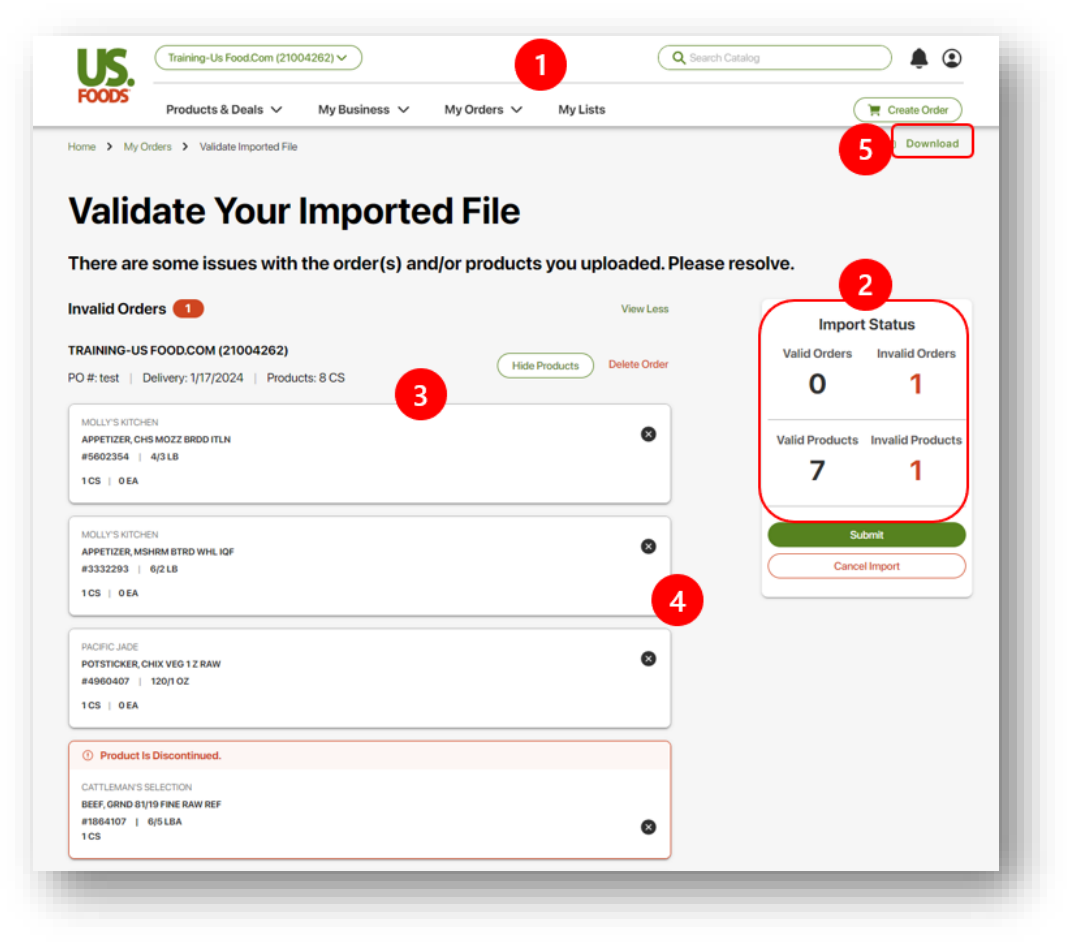

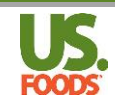

# Step 4 – Submit Order

1. Click "Submit".

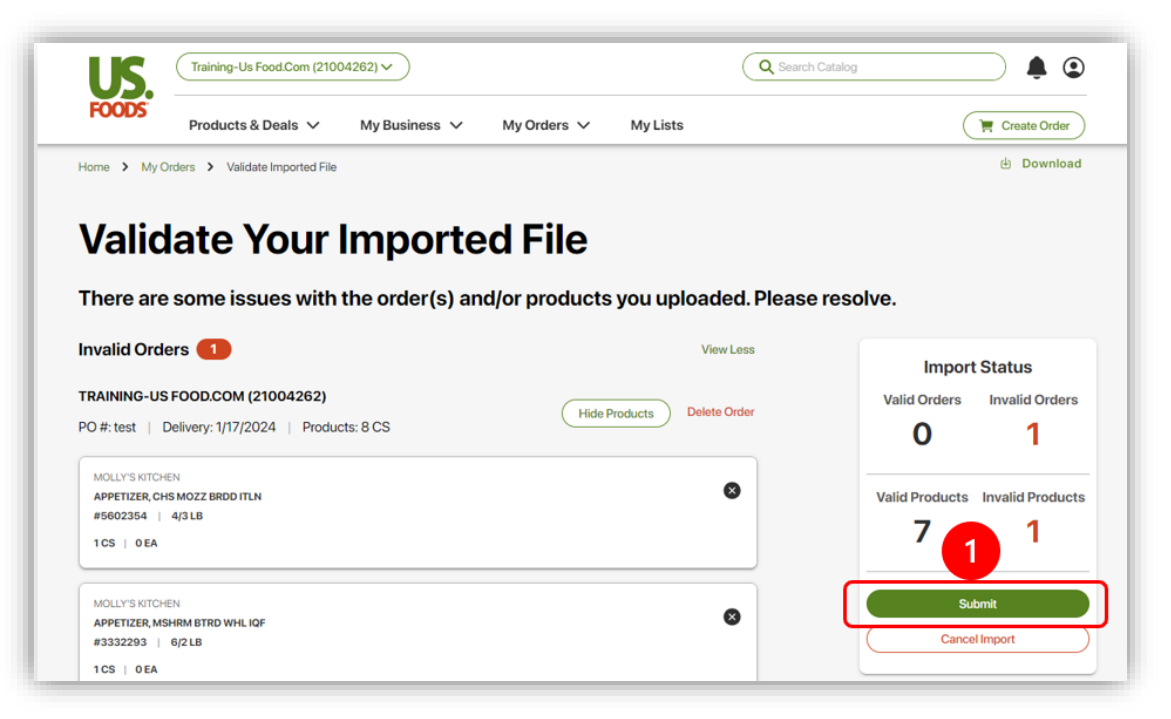

- 2. If you submit an order with invalid products, a warning message will appear asking if you are sure.
- 3. Click on "Cancel" to go back to the order or "Continue" to continue submitting.

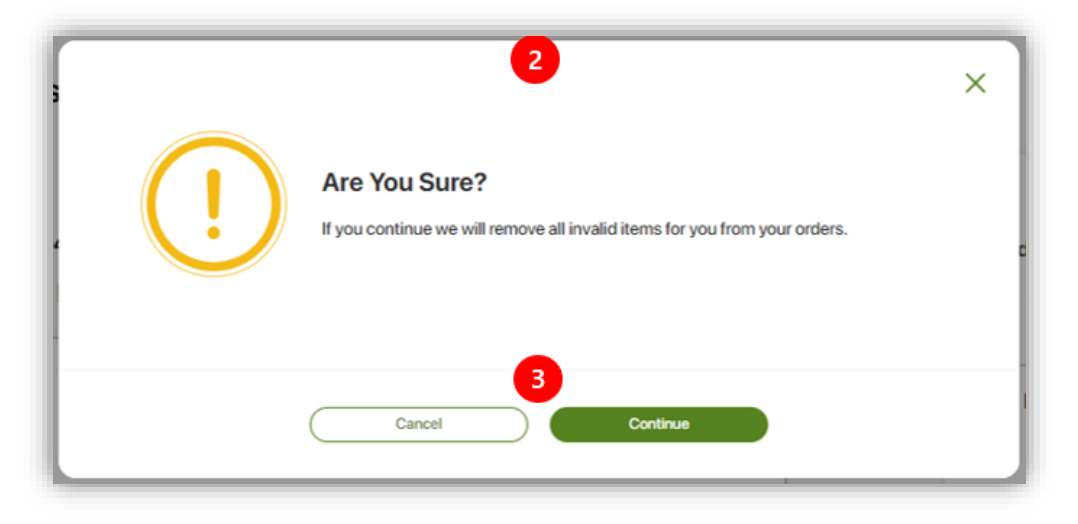

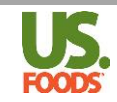

- 4. The Imported Orders page will appear with a success banner once order import is complete.
- 5. Any orders submitted with exceptions will appear at the top of the screen.
- 6. Resolve exceptions as you normally do.

| Home > Impo   | orted Orders                  | ing business • 1 | iny or using a limit to a |                        | d Download          |
|---------------|-------------------------------|------------------|---------------------------|------------------------|---------------------|
| ⊘ Your im     | ported orders have processed. |                  | 4                         |                        |                     |
| Imported      | 1/15/2024 誧                   |                  |                           |                        | View Today's Orders |
|               |                               |                  |                           |                        |                     |
| All Import    | ed Orders                     | Submitt          | ted w/ Exceptions         | Submitted              |                     |
| 1 All Importe | ed Orders                     | Submit           | ted w/ Exceptions         | <br>Submitted          |                     |
| 1 All Importe | ed Orders With Exceptions 1   | 1 Submit         | ted w/ Exceptions         | <br><b>O</b> Submitted |                     |

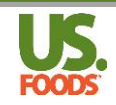

# Step 5 – Use download from Step 3 to find alternate products for those that did not import

1. From the Imported Orders screen, click "Modify" on the order you wish to find alternative products for.

| Usf Demo 4147 Seattl S B (24339590) V                                                                                                    | ۲<br>۵                                                                                                    | Search Catalog                                                                                                    | ⊇ ≜ ♀ `                                                                                                    |
|----------------------------------------------------------------------------------------------------|----------------------------------------------------------------------------------------------------|----------------------------------------------------------------------------------------------------|----------------------------------------------------------------------------------------------------|
| Products & Deals V My Business                                                                                                    | s ∨ My Orders ∨ My Lists                                                                                                    | (                                                                                                    | Treate Order                                                                                                    |
| Home > Imported Orders                                                                                                    |                                                                                                    |                                                                                                    | 년 Download                                                                                                    |
| Imported 2/13/2024 📰                                                                                                    |                                                                                                    |                                                                                                    | View Today's Orders                                                                                                    |
| All Imported Orders                                                                                                    | 0 Submitted w/ Exceptions                                                                                                    | Submitted                                                                                                    |                                                                                                    |
| Submitted Orders <b>1</b>                                                                                                    |                                                                                                    |                                                                                                    | •                                                                                                    |
| Usf Demo 4147 Seattl S B (24339590) ETA 2/21                                                                                                    | Order Placed: 2/13/24<br>Order #: 774518<br>PO #: Test order<br>Ordered: 5 CS / 0 EA<br>Reserved: 0 CS / 0 EA                                                                                                    | Totai: \$6.00                                                                                                    | Modify                                                                                                    |
| The Review Your Order screen will open.                                                                                                    | Usf Demo 4147 Seattl S B (24339690) V<br>Products & Deals V My Business V My Orders<br>Home > My Orders > Current Order                                                                                                    | <ul> <li>MyLists</li> </ul>                                                                                                    | () Conviload () Price                                                                                                    |
| Lloing the download from                                                                                                    |                                                                                                    | <u> </u>                                                                                                    |                                                                                                    |
| Step 3, you can search and add alternative products for                                                                                                | US Foods Order, Expected by 2/21/2024<br>Total Products 5   Total Cases / Eaches 5 CS / 0 EA   Order Weight: 136.06 LB<br>Change Date                                                                                                    | \$284.82                                                                                                    |                                                                                                    |
| Step 3, you can search and<br>add alternative products for<br>the invalid products that did<br>not import.                                             | Image: State State Stat                                                                                                    | \$284.82                                                                                                    | Order Details<br>PO Number: Test ord<br>Delivery Date: 2/21/202                                                                                                    |
| Step 3, you can search and<br>add alternative products for<br>the invalid products that did<br>not import.<br>Once completed, click<br>"Submit Order". | Harrent Value         Marrent Value         On My Lists         Marrent Value         On My Lists         Marrent Value         On My Lists         Marrent Value         Marrent Value         Marre                                                                                                    | \$284.82 ^                                                                                                    | Order Details<br>PO Number: Test ord<br>Delivery Date: 2/21/202<br>Total Cases: 5 C<br>Total Eaches: 0 E<br>Subtotal: \$284.8                                                                                                    |
| Step 3, you can search and<br>add alternative products for<br>the invalid products that did<br>not import.<br>Once completed, click<br>"Submit Order". | CALCULAR A CONTRACT OF A CONTRACT OF A CONTR                                                                                                    | \$284.82 ^                                                                                                    | Order Details PO Number: Test orde Delivery Date: 2/21/202 Total Cases: 5 C Total Eaches: 0 E Subtotal: \$284.8 Order Total: \$284.8 Shipping Savings: 4 Subtotal: \$200.0 Subtril Order                                                                                                    |
| Step 3, you can search and<br>add alternative products for<br>the invalid products that did<br>not import.<br>Once completed, click<br>"Submit Order". | Interver     Interver     Interver </td <td>\$284.82 ^<br/>1 \$32.05 CS ()<br/>1 \$55.82 CS ()<br/>1 \$95.49 CS ()</td> <td>Order Details PO Number: Test ord Delivery Date: 2/21/202 Total Cases: 5 C Total Eaches: 0 E Subtotal: \$284.8 Shioping Savings: \$284.8 Shioping Savings: \$284.8 Shioping Sa</td>                                                                                                    | \$284.82 ^<br>1 \$32.05 CS ()<br>1 \$55.82 CS ()<br>1 \$95.49 CS ()                                                                                                    | Order Details PO Number: Test ord Delivery Date: 2/21/202 Total Cases: 5 C Total Eaches: 0 E Subtotal: \$284.8 Shioping Savings: \$284.8 Shioping Savings: \$284.8 Shioping Sa                                                                                                    |
| Step 3, you can search and<br>add alternative products for<br>the invalid products that did<br>not import.<br>Once completed, click<br>"Submit Order". | Active   Stable   Stable <td>\$284.82<br/>1 \$32.05 CS<br/>1 \$53.82 CS<br/>1 \$95.49 CS<br/>1 \$65.30 CS<br/>1 \$65.30</td> <td>Order Details<br/>PO Number: Test ord<br/>Delivery Date: 2/21/02<br/>Total Cases: BC<br/>Total Eaches: OE<br/>Subtotal: \$284.8<br/>Shipping Savings: \$284.8<br/>Shipping Savings: \$284.8<br/>Subtotal: \$284.8<br/>Subtotal: \$284.8<br/>Subtotal: \$200.0<br/>Subtotal: \$200.0<br/>Subtotal:</td> | \$284.82<br>1 \$32.05 CS<br>1 \$53.82 CS<br>1 \$95.49 CS<br>1 \$65.30 CS<br>1 \$65.30 | Order Details<br>PO Number: Test ord<br>Delivery Date: 2/21/02<br>Total Cases: BC<br>Total Eaches: OE<br>Subtotal: \$284.8<br>Shipping Savings: \$284.8<br>Shipping Savings: \$284.8<br>Subtotal: \$284.8<br>Subtotal: \$284.8<br>Subtotal: \$200.0<br>Subtotal: \$200.0<br>Subtotal: |

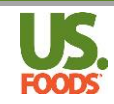

# Step 6 – Download details of submitted order (optional)

1. From the My Orders menu, select "Imported Orders".

| My Orders    |  |  |
|--------------|--|--|
| Order Status |  |  |
| Import Order |  |  |

- 2. The Imported Orders page will appear.
- 3. Click "Download".

| nported 1/15/2024 🛛 🔝                                                          |          |                                                          |                                               |                 | View Today's Orders |
|--------------------------------------------------------------------------------|----------|----------------------------------------------------------|-----------------------------------------------|-----------------|---------------------|
| All Imported Orders                                                            | <b>2</b> | Submitted w/ Exceptions                                  |                                               | 2 Submitted     |                     |
| ubmitted With Exceptions 2                                                     |          |                                                          |                                               |                 |                     |
| Training-us Food.com (21004262)<br>Bubmitted w/ Exceptions   US Foods Delivery | ETA 1/17 | Order Placed: 1/15/24<br>Order #: 655388<br>PO #: test 2 | Ordered: 7 CS / 0 EA<br>Reserved: 5 CS / 0 EA | Total: \$360.31 | Modify<br>Resolve   |
| Training-us Food.com (21004262)                                                | ETA 1/17 | Order Placed: 1/15/24<br>Order #: 655387<br>PO #: test 3 | Ordered: 7 CS / 0 EA<br>Reserved: 5 CS / 0 EA | Total: \$360.31 | Modify<br>Resolve   |
| ubmitted Orders 2                                                              |          |                                                          |                                               |                 |                     |
| Usf Demo 1054 Indy (71512917)  Submitted   US Foods Delivery                   | ETA 1/22 | Order Placed: 1/15/24<br>Order #: 860598<br>PO #: test 2 | Ordered: 4 CS / 0 EA<br>Reserved: 0 CS / 0 EA | Total: \$6.00   | Modify              |
| Usf Demo 1054 Indy (71512917)                                                  | ETA 1/22 | Order Placed: 1/15/24<br>Order #: 860597                 | Ordered: 4 CS / 0 EA                          | Total: \$6.00   | Modify              |

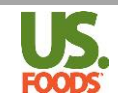

- 4. Select CSV download format.
- 5. You can click "Orders" to unselect orders to download.
- 6. Click "Download".

| File Name                |                                                      |
|--------------------------|------------------------------------------------------|
| Imported_Orders_01152024 |                                                      |
| Download Format          | Order                                                |
| csv 4                    | Submitted, Order #860600, Submitted w/Exceptions, Or |
|                          | Submitted, Order #860600                             |
|                          | Submitted w/ Exceptions, Order #655389               |
|                          |                                                      |
|                          |                                                      |

- 7. Save and open the order details.
- 8. If the imported order is in the reservation window, any products with an Extended Price of \$0.00 had an exception and were not reserved.

|    | А        | В        | С       | D          | E          | F       | G        | н                            | 1            | J          | К         | L         | М    | N    | 0                    | Р       |
|----|----------|----------|---------|------------|------------|---------|----------|------------------------------|--------------|------------|-----------|-----------|------|------|----------------------|---------|
| 1  | CUSTOI - | DISTRI - | DEPAR - | DATE       | PO NUMB    | PRODU - | CUST P - | DESCRIPTION                  | BRAND -      | PACK S 👻   | CS PRIC - | EA PRI( - | CS 💌 | EA 👻 | EXTENDED PRICT       | ORDER - |
| 2  | 11422367 | 248      | 0       | 12/13/2021 | TEST ORDER | 443796  |          | TEA BASE, ICED BLACK UNSWEI  | RITUALS      | 2/1.5 GA   | \$62.25   | \$0.00    | 1    | 0    | \$62.25              | 396403  |
| 3  | 11422367 | 248      | 0       | 12/13/2021 | TEST ORDER | 8752958 |          | COFFEE, LIQUID DECAFFEINATE  | FOLGERS      | 2/2 LT     | \$124.22  | \$0.00    | 1    | 0    | 8 \$0.00             | 396403  |
| 4  | 11422367 | 248      | 0       | 12/13/2021 | TEST ORDER | 3214717 |          | JUICE, PRUNE 100% SS CUP SHE | ORCHARD      | 48/4 OZ    | \$32.15   | \$0.00    | 1    | 0    | \$32.15              | 396403  |
| 5  | 11422367 | 248      | 0       | 12/13/2021 | TEST ORDER | 7020548 |          | JUICE, VEGETABLE 100% LOW S  | (V8          | 48/5.5 OZ  | \$26.72   | \$0.00    | 1    | 0    | \$26.72              | 396403  |
| 6  | 11422367 | 248      | 0       | 12/13/2021 | TEST ORDER | 577148  |          | JUICE, LEMON RECONSTITUTED   | THIRSTER     | 12/32 OZ   | \$35.16   | \$0.00    | 1    | 0    | \$35.16              | 396403  |
| 7  | 11422367 | 248      | 0       | 12/13/2021 | TEST ORDER | 2688547 |          | COCOA MIX, HOT CHOCOLATE     | FSWISS MI    | 6/50/.73 ( | \$45.52   | \$0.00    | 1    | 0    | \$45.52              | 396403  |
| 8  | 11422367 | 248      | 0       | 12/13/2021 | TEST ORDER | 9172574 |          | SHERBET, RAINBOW CUP         | BLUE BUN     | 48/4 OZ    | \$15.36   | \$0.00    | 1    | 0    | \$15.36              | 396403  |
| 9  | 11422367 | 248      | 0       | 12/13/2021 | TEST ORDER | 9047317 |          | ITALIAN ICE, CHERRY INTERME  | Z LUIGI'S RE | 72/4 OZ    | \$34.85   | \$0.00    | 1    | 0    | \$34.85              | 396403  |
| 10 | 11422367 | 248      | 0       | 12/13/2021 | TEST ORDER | 1611819 |          | MILK, 1% LOW FAT UHT LACTO   | S DAIRY PU   | 27/8 OZ    | \$18.75   | \$0.00    | 1    | 0    | \$18.75              | 396403  |
| 11 | 11422367 | 248      | 0       | 12/13/2021 | TEST ORDER | 5022914 |          | CHEESE, CREAM PLAIN SPREAD   | GLENVIEW     | 100/1 OZ   | \$18.97   | \$0.00    | 1    | 0    | <del>(</del> \$18.97 | 396403  |
| 12 | 11422367 | 248      | 0       | 12/13/2021 | TEST ORDER | 9779166 |          | SOUR CREAM, CULTURED FAT-    | LAND O'LA    | 100/1 OZ   | \$14.74   | \$0.00    | 1    | 0    | \$14.74              | 396403  |
| 13 | 11422367 | 248      | 0       | 12/13/2021 | TEST ORDER | 7060429 |          | SOUR CREAM, CULTURED ALL N   | DAISY BRA    | 4/5 LB     | \$19.89   | \$0.00    | 1    | 0    | \$0.00               | 396403  |

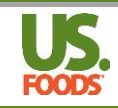

# Import order file formats

### CSV (Field Segments Example)

Create a CSV upload template.

- 1. If you don't have an upload template, you can create one from a confirmed order.
- 2. From the My Orders page, select an existing order.
- 3. From the Confirmed Order page, click "Download".

| Home > My Orders > Order #769515<br>ORDER #769515                                                                                                    |                                                                                                    |  |  | 🖯 Print            | 🖞 Download                                                  |  |  |
|----------------------------------------------------------------------------------------------------|----------------------------------------------------------------------------------------------------|--|--|--------------------|-------------------------------------------------------------|--|--|
| Submitted<br>Expected by Friday, February 9, 202<br>Modify Order<br>Total: \$1,282.77<br>Ordered: 12 CS / 2 EA<br>Reserved: 12 CS / 2 EA<br>Special Instructions:<br>None | Submitted       Submitted         Expected by Friday, February 9, 2024         Modify Order       Cancel Order         Total: \$1,282.77       Order Type: RT         Special Listructions:       PO#: -         Special Instructions:       INO Title |  |  |                    |                                                             |  |  |
| NOTE: The available product offers shown in previous screens have been                                                                                                    | n applied. Offers will be reflected in invoice.                                                                                                    |  |  |                    |                                                             |  |  |
| Monarch<br>Ketchup, Tomato 30% Organic Ss F<br>#2935182   1000/9 GR   \$43.85 CS<br>On My Lists Scoop                                                                     | Foil Packet Shelf Stable                                                                                                    |  |  | Ord<br>Res<br>Line | ered: 1 CS / 0 EA<br>erved: 1 CS / 0 EA<br>e Total: \$44.29 |  |  |
| Monarch                                                                                                    |                                                                                                    |  |  |                    | 1 0 00 10 51                                                |  |  |

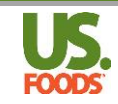

- 4. From the Download Format dropdown, select the CSV format.
- 5. Click "Download" to save to your computer.

| Download Order                       |                          |   |
|--------------------------------------|--------------------------|---|
| File Name                            |                          |   |
| Submitted_Order769515_Cust24339590_( | 02092024                 |   |
| Download Format                      | Order                    |   |
| CMP: (Field Segments)                | Submitted, Order #769515 | ~ |
| CMP: (Field Segments)                |                          |   |
| csv                                  |                          |   |
|                                      |                          |   |
|                                      |                          |   |
|                                      |                          |   |

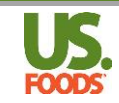

- 6. If you downloaded an existing order to create the template, delete details of the downloaded order.
- 7. Enter details for the new order customer number, distribution center #, department, date, PO, product number or quantities.
- 8. The product description, pack, price, etc, will be ignored when the order is uploaded.

|   | A        | В         | С       | D        | E      | F         | G        | Н           | L I . | J         | к        | L        | 1  | м | N      | 0        | Р       | Q          | R        | S       |
|---|----------|-----------|---------|----------|--------|-----------|----------|-------------|-------|-----------|----------|----------|----|---|--------|----------|---------|------------|----------|---------|
| 1 | CUSTOME  | DISTRIBUT | DEPARTN | 1 DATE   | PO NUM | B PRODUCT | CUST PRO | DESCRIPTION | BRAND | PACK SIZE | CS PRICE | EA PRICE | CS |   | EA     | EXTENDED | DRDER # | STOCK STAT | EXCEPTIO | SHORTED |
| 2 | 21004262 | 2099      | (       | 2/14/202 | 4 Test | 8328700   |          |             |       |           |          |          |    | 1 | 0      | )        |         |            |          |         |
| 3 | 21004262 | 2099      | (       | 2/14/202 | 4 Test | 3327053   |          |             |       |           |          |          |    | 1 | 0      | )        |         |            |          |         |
| 4 | 21004262 | 2099      | (       | 2/14/202 | 4 Test | 8328130   |          |             |       |           |          |          |    | 1 | C      | )        |         |            |          |         |
| 5 | 21004262 | 2099      | (       | 2/14/202 | 4 Test | 8162627   |          |             |       |           |          |          |    | 1 | C      | )        |         |            |          |         |
| 6 | 21004262 | 2099      | (       | 2/14/202 | 4 Test | 6477921   |          |             |       |           |          |          |    | 1 | 0      | )        |         |            |          |         |
| 7 | 21004262 | 2099      | (       | 2/14/202 | 4 Test | 1002245   |          |             |       |           |          |          |    | 1 |        |          |         |            |          |         |
| 8 | 21004262 | 2099      | (       | 2/14/202 | 4 Test | 6332290   |          |             |       |           |          |          |    | 1 |        |          |         |            |          |         |
| 9 | 21004262 | 2099      |         | 2/14/202 | 4 Test | 9989278   |          |             |       | 2         |          |          |    | 1 |        |          |         | s          | 2        |         |
| 1 | 0        | ·         |         |          | Totals |           |          |             |       |           |          |          |    | 8 |        |          |         |            |          |         |
| - | -        | Rec       | quired  | fields   |        | -         |          |             | gnore | d fields  |          |          | -  | R | equir  | ed       |         | Igno       | bred     |         |
|   |          |           | •       |          |        |           |          |             |       |           |          |          |    |   | fields |          |         | fio        | Ide      |         |

- 9. Multiple orders can be uploaded within the same file, as long as the customer number is attached to the user ID.
- 10. To create separate orders for the same customer number, use the PO field to enter different PO numbers.
- 11. Do not exceed:

700 orders per upload. 100 Customers 20,000 Lines

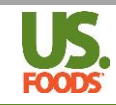

### STD (Field Segments) EDI-850

#### Sample data

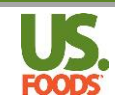

## STD (Fixed Width)

| 1. Customer Number           | Numeric(8) | US Foodservice Customer Number                        |
|------------------------------|------------|-------------------------------------------------------|
| 2. Department Number         | Numeric(2) | US Foodservice Department Number (use zeroes if none) |
| 3. Req Delivery Date         | Numeric(6) | Requested Delivery Date (MMDDYY) (Optional)           |
| 4. Control Number            | Char(9)    | Unique User Defined Control Number for PO (Optional)  |
| 5. PO Number                 | Char(20)   | User defined Purchase Order Number (Optional)         |
| 6. Product Number            | Numeric(7) | US Foodservice Product Number                         |
| 7. Cust Product Number       | Char(10)   | Customer Product Number (Optional)                    |
| 8. Full Quantity             | Numeric(4) | Full Quantity Ordered                                 |
| 9. Partial Quantity          | Numeric(3) | Partial Quantity Ordered                              |
| 10. Cust Product Description | Char(30)   | Customer Product Description (Optional)               |
| 11. Cust Pack Size           | Char(12)   | Customer Product Pack Size (Optional)                 |
| 12. Cust Product Label       | Char(10)   | Customer Product Label (Optional)                     |
| 13. CR/LF                    | Char(2)    | Carriage Return/Line Feed HEX (0D0A)                  |

#### Sample data

0000016610081000CONTROL 1PURCHASE ORDER 000010042184PROD# F0010001000 CUP FOAM 8 OUNCE SPC SAVER WHTPACKSIZE 001LABEL 0001 0000016610081000CONTROL 1PURCHASE ORDER 000020042184PROD# F0010001000 CUP FOAM 8 OUNCE SPC SAVER WHTPACKSIZE 001LABEL 0001 0000030705081000CONTROL 1PURCHASE ORDER 000030042184PROD# F0010001000 CUP FOAM 8 OUNCE SPC SAVER WHTPACKSIZE 001LABEL 0001

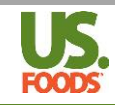

## ST3 (Fixed Width)

#### Format

| Record Field        | M/O | Size      | Value                                 |
|---------------------|-----|-----------|---------------------------------------|
| ARH Customer Number | Μ   | Char (6)  | US Foodservice customer number        |
| ARJ Order Type      | 0   | Char (1)  | Order type, always 1                  |
| ARJ PO Number       | 0   | Char (11) | User defined Purchase Order number    |
| ARL Order Quantity  | Μ   | Char (5)  | Order qty, right justified, zero fill |
| ARL Product Number  | M   | Char (6)  | USF product number                    |

| ARH | 184919 | 9      |  |  |  |  |  |
|-----|--------|--------|--|--|--|--|--|
| ARJ | 1 T293 | 3      |  |  |  |  |  |
| ARL | 00012  | 060045 |  |  |  |  |  |
| ARL | 00001  | 073099 |  |  |  |  |  |
| ARL | 00001  | 073217 |  |  |  |  |  |
| ARL | 00001  | 073376 |  |  |  |  |  |
| ARL | 00002  | 073571 |  |  |  |  |  |
| ARL | 00002  | 007452 |  |  |  |  |  |
| ARL | 00002  | 076846 |  |  |  |  |  |
| ARL | 00001  | 077122 |  |  |  |  |  |
|     |        |        |  |  |  |  |  |
|     |        |        |  |  |  |  |  |

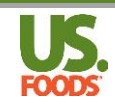

## ST4 (Comma Delimited)

|   | Record Type                          | Record Content          |              |           |  |  |  |
|---|--------------------------------------|-------------------------|--------------|-----------|--|--|--|
|   | Necold Type                          | Data Field              | Data Type    | Required? |  |  |  |
|   |                                      | Record Identifier       | Value = "SH" | Required  |  |  |  |
| 1 | Store Header                         | Customer Number         | 99999999     | Required  |  |  |  |
|   |                                      | Order Guide Number      | 99999        | Required  |  |  |  |
|   | Purchase Order Header                | Record Identifier Date  | Value = "PH" | Required  |  |  |  |
|   |                                      | Order Date              | YYYYMMDD     | Required  |  |  |  |
| 2 |                                      | Requested Delivery Date | YYYYMMDD     | Required  |  |  |  |
|   |                                      | PO Number               | 9999999999   | Optional  |  |  |  |
|   |                                      | Filler                  | Not Used     | Optional  |  |  |  |
|   |                                      | Filler                  | Not Used     | Optional  |  |  |  |
| 3 | Purchase Order Details<br>(Multiple) | Record Identifier       | Value = "PD" | Required  |  |  |  |
|   |                                      | Line Number             | 999          | Required  |  |  |  |
|   |                                      | Product Number          | Char 10      | Required  |  |  |  |
|   |                                      | Product Description     | Char 25      | Optional  |  |  |  |
|   |                                      | Case Quantity           | 999          | Required  |  |  |  |
|   |                                      | Purch Unit of Measure   | Char 10      | Optional  |  |  |  |
|   |                                      | Unit Price              | 9999.9999    | Optional  |  |  |  |
|   |                                      | Price Unit of Measure   | Char 10      | Optional  |  |  |  |
|   |                                      | Extended Price          | 999999.99    | Optional  |  |  |  |

```
"SH",010394,VI60
"PH",20060913,20060914,110394832,"",""
"PD",5,"10723","Avocados, Whole",1.00,"25 Lb Box ",31.190,"25 Lb Box ",31.19
"PD",13,"16430","Baking Soda-1/36 OZ",1.00,"Each",6.140,"Each",6.14
"PD",14,"10541","Bananas-10#",1.00,"10 Lb Box",8.840,"10 Lb Box",8.84
"PD",18,"10811","Beef, Patty Grd",4.00,"36/5.333 W",16.630,"36/5.333 W",66.52
"PD",20,"10967","Beef, Roast Sliced",1.00,"6/2 Lb",33.550,"6/2 Lb",33.55
```

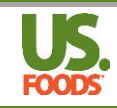

## **CMP** (Field Segments)

The Computrition format for Purchase Orders and Order Confirmations has the same file layout as STD.

For a Computrition order confirmation to be successfully imported into the Computrition third-party software, the **PO Control Number** (9 characters) must match the transaction number generated by Computrition. This number is sent with the **Purchase Order** file and will be saved by **USFood.com** and placed into the order confirmation sent back to the Computrition customer.

The **PO Number** is modified only with the Computrition format. This does not violate data integrity for the PO Number field because Computrition has a maximum 10 character limit for PO Number.

The **PO Number** must be returned to Computrition unchanged. The customer product number is also required to be persistent.

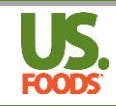

## ReMacs (Comma Delimited)

|   | Record Type                          | Record Content         |              |           |  |  |  |
|---|--------------------------------------|------------------------|--------------|-----------|--|--|--|
|   | necord type                          | Data Field             | Data Type    | Required? |  |  |  |
|   | Store Header                         | Record Identifier      | Value = "SH" | Optional  |  |  |  |
| 1 |                                      | Partner's Unit Number  | 99999999     | Optional  |  |  |  |
|   |                                      | Order Guide Number     | 99999        | Optional  |  |  |  |
|   |                                      | Record Identifier Date | Value = "PH" | Required  |  |  |  |
|   | Purchase Order Header                | Order Date             | YYYYMMDD     | Required  |  |  |  |
| 2 |                                      | Delivery Date          | YYYYMMDD     | Required  |  |  |  |
|   |                                      | Filler                 | Char         | Optional  |  |  |  |
|   |                                      | Filler                 | Char         | Optional  |  |  |  |
|   | Purchase Order Details<br>(Multiple) | Record Identifier      | Value = "PD" | Required  |  |  |  |
|   |                                      | Line Number            | 999          | Required  |  |  |  |
|   |                                      | Product Number         | Char 10      | Required  |  |  |  |
| i |                                      | Product Description    | Char 25      | Optional  |  |  |  |
| 3 |                                      | Case Quantity          | 999          | Required  |  |  |  |
|   |                                      | Purch Unit of Measure  | Char 10      | Optional  |  |  |  |
|   |                                      | Unit Price             | 9999.9999    | Optional  |  |  |  |
|   |                                      | Price Unit of Measure  | Char 10      | Optional  |  |  |  |
| l |                                      | Extended Price         | 999999.99    | Optional  |  |  |  |

```
"SH",010774,TPITEST
"PH",20010221,20010314,19,"",""
"PD",1,"18","1 - Broiler",7.00,"Case/120 o",0.000,"Case/120 o",0.00
"PD",2,"26","1 - Chicken, Crisp",8.00,"Case/175",0.000,"Case/175",0.00
```

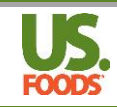

## Momentus (Fixed Width)

#### HD - Header The first line contains header information:

| Field Name        | Format  | Pos | Len | Description                  |
|-------------------|---------|-----|-----|------------------------------|
| Record identifier | Char    | 1   | 2   | Always 'HD'                  |
| Customer Number   | Char    | 3   | 10  | Right justified, zero filled |
| Unused            | Char    | 13  | 12  | Spaces Only                  |
| Delivery Date     | Numeric | 25  | 8   | MMDDYYYY (zero filled)       |
| Version           | Char    | 33  | 5   | Version Number (IO201)       |

#### DT - Detail The following records contain product information (multiple).

| Field Name             | Format  | Pos | Len | Description                            |
|------------------------|---------|-----|-----|----------------------------------------|
| Record identifier      | Char    | 1   | 2   | Always 'DT'                            |
| UPC Code (Prod Number) | Char    | 3   | 7   | Right justified, zero filled           |
| Split Flag             | Char    | 10  | 1   | 'S' = split, " " = Not a split         |
| Quantity Requested     | Numeric | 11  | 3   | Right justified, zero filled           |
|                        |         |     |     | If split flag "S" - value is units     |
|                        |         |     |     | If split flag not "S" - value is cases |

| HD0000123456  | 01162005I0201 |
|---------------|---------------|
| DT6697114 002 |               |
| DT6697114S001 |               |
| DT4962080 005 |               |
|               |               |
|               |               |
|               |               |
|               |               |

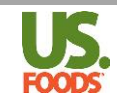

## CBORD

#### Format

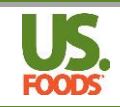

## XML

Customers may use XML format to import orders. Please note the formatting rules noted below.

Rules:

- 1. Case and Each quantities must be positive integers.
- 2. Purchase Order Number is optional.
- **3**. The number of items in one order cannot exceed **400**.
- **4**. Either a **Distributor** product number (USF) or a **Customer** product number must be present.
- 5. If both product numbers are present only **Distributor** number is used.